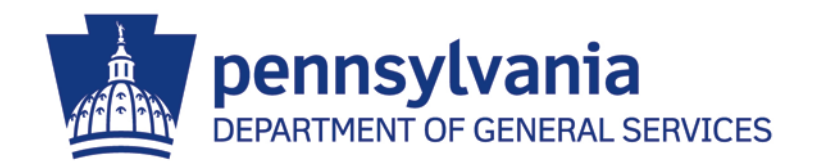

# End User Procedures for the **E-Alerts System**

# Includes

Accessing the E-Alerts System Completing E-Alerts Registration Updating E-mail Addresses Changing Your E-Alerts Categories Unsubscribing From E-Alerts

**REVISED MAY 2015** 

# **Important Points**

- E-Alerts is an e-mail based system that notifies suppliers of new bids issued by the Department of General Services. This program can be accessed through the PA Supplier Portal at <u>www.pasupplierportal.state.pa.us</u> (for registered suppliers) or through the <u>DGS Procurement</u> <u>website</u> (for unregistered suppliers).
- E-Alerts are notifications for solicitations issued only by the Department of General Services -Bureau of Procurement (DGS-BOP). DGS-BOP manages procurements for services in excess of \$250,000 and materials in excess of \$20,000.
- Bidding opportunities under \$10,000 are not posted online, and therefore do not fall under the E-Alerts system. Suppliers interested in bid opportunities through other departments or under \$10,000 must still search <u>PA E-Marketplace</u> or contact the agency's <u>purchasing agent</u>.
- We recommend that you still check <u>PA E-Marketplace</u> website on a daily basis. These E-Alerts are not meant to be the only notification of bidding opportunities. The Department of General Services assumes no risk or liability for any delays, errors or failures in suppliers' receipt of these E-Alerts.

# Accessing the E-Alerts System - Overview

#### The E-Alerts system can be accessed two separate ways.

- Suppliers who have <u>not</u> registered at the PA Supplier Portal (<u>www.pasupplierportal.state.pa.us</u>) may access the E-Alerts system at the <u>DGS Procurement website</u>.
   NOTE: Please proceed to page 4 for instructions on how to access the E-Alerts system.
- Suppliers who <u>have</u> registered at the PA Supplier Portal may access the E-Alerts system after logging in to their account (<u>www.pasupplierportal.state.pa.us</u>).
   NOTE: Please proceed to page 5 for instructions on how to access the E-Alerts system.

# Accessing the E-Alerts System (for unregistered suppliers)

- 1. Use this link to the DGS Procurement website's <u>E-Alert subscription form</u>.
- 2. Complete each field as shown and select the "Register" button.

| pennsylvania<br>DEPARTMENT OF GENERAL SERVICES              |                                                                                                    |         |                |  |  |
|-------------------------------------------------------------|----------------------------------------------------------------------------------------------------|---------|----------------|--|--|
| e-Alert Subscription Service                                |                                                                                                    |         |                |  |  |
| The e-Alert sys<br>registered Com<br><u>Create your e</u> - | The e-Alert system is a notification tool that emails information about upcoming solicitations or changes to posted solicitations. This tool is available to both registered Commonwealth Suppliers and the general public. Create your e-Alert account by entering your information below and selecting "Register." |         |                |  |  |
| Username                                                    | MSmith                                                                                                    | Company | mith Inc       |  |  |
| Contact Name                                                | Mary Smith                                                                                                    | Title   | resident       |  |  |
| Address                                                     | 123 market street                                                                                                    |         |                |  |  |
|                                                             |                                                                                                    |         |                |  |  |
| City                                                        | Harrisburg                                                                                                    | State   | A Zip 17101    |  |  |
| Phone                                                       | 123-456-7890                                                                                                    | ]       |                |  |  |
| E-mail Address                                              | msmith@aol.com                                                                                                    | Confirm | nsmith@aol.com |  |  |
| Password                                                    | •••••                                                                                                    | Confirm |                |  |  |
| Register                                                    |                                                                                                    | Cancel  |                |  |  |
| Passwords red<br>Lowercase Lett                             | Passwords require: a minimum of 7 Characters, including 1 Special Character (pressing shift and a number key simultaneously, e.g. %, ^, &), 1 Uppercase Letter, 1 Lowercase Letter, and 1 Number.                                                                                                    |         |                |  |  |

NOTE: Please proceed directly to page 7 for instructions on how to complete your E-Alerts registration.

## Accessing the E-Alerts System (for registered suppliers)

- 1. Go to <u>www.pasupplierportal.state.pa.us</u> and log in with your user name and password.
- 2. Select the "Bidder Tab".

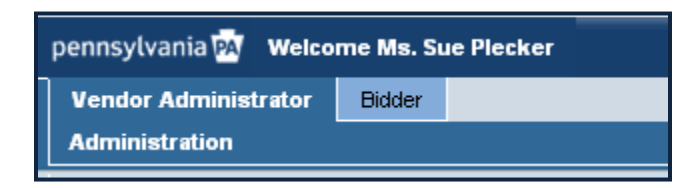

3. Select "Enterprise Applications".

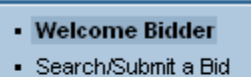

- Enterprise Applications
- Supplier Service Center
- 4. If a Security Information box pops up, select "No".

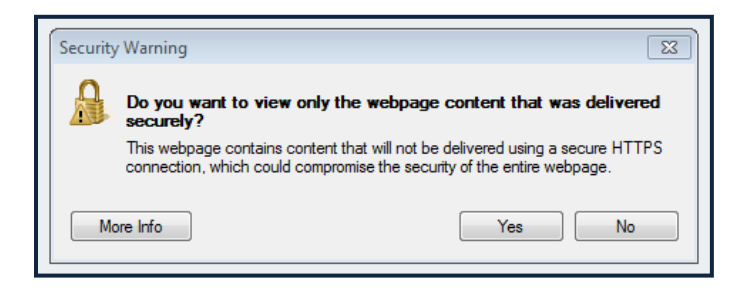

5. Select the DGS e-mail Notifications (eAlerts) link.

DGS e-mail notifications (eAlerts)Sign up here to be notified of new bids issued by the<br/>Department of General Services.

6. Please enter additional company contact information as requested below.

|                | Department of General Services<br>E-Alert Subscription Service |
|----------------|----------------------------------------------------------------|
| Name           | Please enter the following information before subscribing.     |
| Title<br>Phone | City State ZIP                                                 |
|                |                                                                |

**NOTE:** Please continue on to page 7 for instructions on how to complete your E-Alerts registration.

# **Completing E-Alerts Registration**

1. Upon reaching the E-Alerts welcome page, please choose one of the following options below to select your categories (Materials or Services). If you wish to select categories for both, you must open each link to select your categories.

| Bureau of Procurement<br>Materials<br>Services | Public Works - Construction Bid<br>Opportunities<br>View All Public Works - Construction<br>Bid Opportunities Topics |
|------------------------------------------------|----------------------------------------------------------------------------------------------------|
|------------------------------------------------|----------------------------------------------------------------------------------------------------|

2. Select your categories by placing a checkmark in the appropriate boxes or by clicking on "Select All" and click submit. If you do not select any categories, you will not receive any E-Alerts.

|                         | Department of General Services<br>E-Alert Subscription Service                                                                                                    |          |  |  |
|-------------------------|----------------------------------------------------------------------------------------------------|----------|--|--|
| Bureau of<br>Select the | f Procurement - Services<br>E-Alert topics you wish to recieve emails about and then click the "Submit" button at the bottom of the page to save your selections.<br>Select All Clear All                                                                                                    |          |  |  |
| 7                       | 0000000-Farming and Fishing and Forestry and Wildlife Contracting Services: This segment includes services associated with the production, management<br>nd protection of plants, soil and land resources as well as those related to the breeding of animals and services related to wildlife.                                                                | <b>V</b> |  |  |
| 7                       | 1000000-Mining and oil and gas services: Services provided to the mining and oil and gas industries.                                                                                                    |          |  |  |
| 7:<br>bi<br>la          | 2000000- <u>Building and Construction and Maintenance Services:</u> This segment includes services associated with the construction and maintenance of<br>uildings, structures and roads. This segment also includes trades such as general contractors, electricians, plumbers, carpenters, painters, and roofing,<br>andscaping, gardening and pest control. |          |  |  |
| 73<br>P                 | 3000000- <u>Industrial Production and Manufacturing Services:</u> This segment includes contracted services associated with industrial and manufacturing rocesses.                                                                                                    |          |  |  |
| 7<br>cl                 | 6000000- <u>Industrial Cleaning Services:</u> This segment includes services associated with wastewater management. This segment also includes industrial<br>leaning services such as building site cleanup or janitorial services.                                                                                                    |          |  |  |
| 7                       | 7000000- <u>Environmental Services:</u> This segment includes services associated with environmental protection and management as well as environmental<br>cience and technology. This segment also includes pollution control.                                                                                                    |          |  |  |
| 7                       | 8000000-Transportation and Storage and Mail Services: This segment includes services associated with cargo and personal transportation.                                                                                                    |          |  |  |
| 80<br>a0                | 0000000- <u>Management and Business Professionals and Administrative Services:</u> This segment includes services associated with the management and<br>dministrative functions of an organization or business. This segment also includes business administration, human resources, marketing, management<br>onsulting, legal, and real estate services.      |          |  |  |
| 8<br>a<br>s             | 1000000- <u>Engineering and Research and Technology Based Services:</u> This segment includes services associated with professional engineering, information<br>nd computer technology, economic analysis, and manufacturing production planning and control as well as cartographic, weather forecasting, and other earth<br>cience services.                 |          |  |  |

3. The e-mail address used upon Supplier Registration will automatically receive notifications. You may update your company's default e-mail by following the instructions on the next page.

| Department of General<br>E-Alert Subscriptio                                                                             | Services<br>n Service                                                                        |  |  |
|----------------------------------------------------------------------------------------------------|----------------------------------------------------------------------------------------------|--|--|
| Unsubscribe to All E-Alerts Set alternate e-mail address.                                                                |                                                                                              |  |  |
| Heidi Gast, Welcome to the DGS E-Alerts Subscription Manager!<br>Please choose from the available E-Alerts listed below. |                                                                                              |  |  |
| Bureau of Procurement<br>Materials<br>Services                                                                           | Public Works - Construction Bid Opportunities<br>View All Public Works - Construction Bid Op |  |  |

# Updating Company E-mail Addresses (registered suppliers only)

To change your company e-mail address, you must go back into the PA Supplier Portal at <u>www.pasupplierportal.state.pa.us</u>.

1. Log in using your PA Supplier Portal registration information.

| pennsylvania PA       |                                                            | Search: | Q - Log on            |
|-----------------------|------------------------------------------------------------|---------|-----------------------|
|                       |                                                            |         | Welcome: PA Suppliers |
| Supplier              |                                                            |         |                       |
|                       |                                                            |         |                       |
|                       |                                                            |         |                       |
| Supplier Registration |                                                            |         |                       |
| 1                     | Supplier > Supplier Registration > PA Supplier Portal Home |         | Full Screen           |

2. Select the "Manage Company Data" tab.

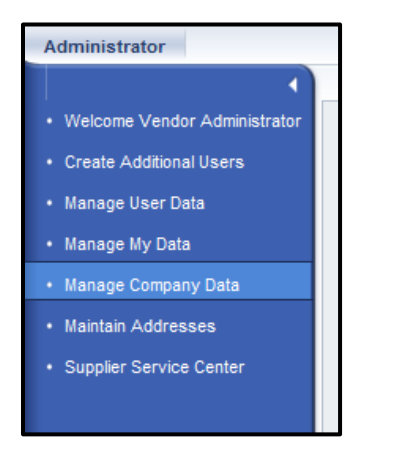

3. Select the "Change" button.

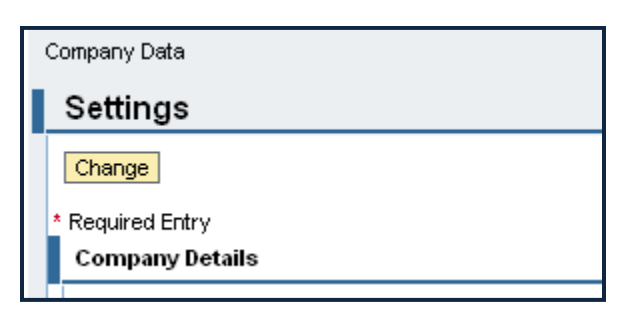

4. Scroll down to the email address section. Click in the 1st box on the left and delete the listed e-mail address.

| E-Mail Addresses |                  |   |                      |
|------------------|------------------|---|----------------------|
|                  | Standard Address | * | E-Mail Address       |
|                  | ۲                |   | spleck @state.pa.us  |
|                  | 0                |   | pchapman@state.pa.us |
|                  | 0                |   |                      |

5. Scroll back to top of page and click "Save".

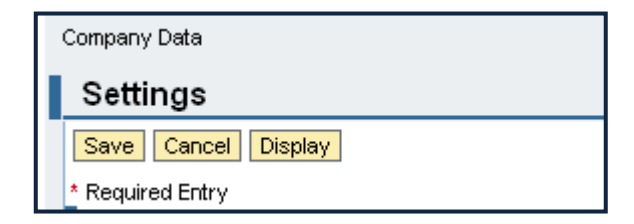

# **Updating Your E-Alerts Categories**

- 1. Return to the E-Alerts welcome page via <u>www.pasupplierportal.state.pa.us</u> (registered suppliers) or <u>www.dgs.state.pa.us</u> (unregistered suppliers).
- 2. Select the "Materials" or "Services" sections, seen below.

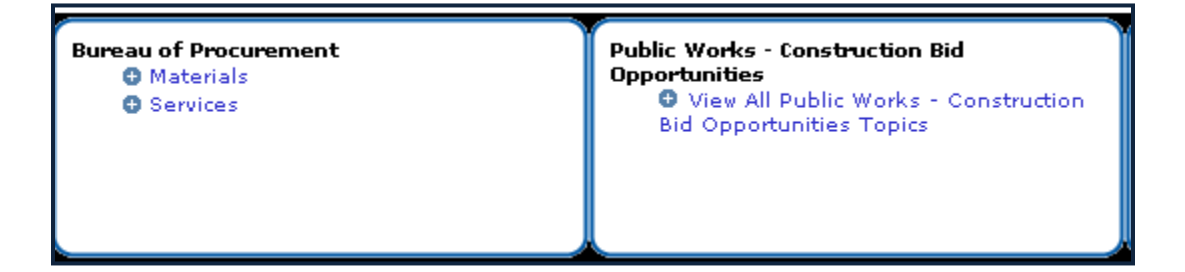

3. Select your categories by placing/removing a check mark on each one and click "Submit".

|                     | Department of General Services<br>E-Alert Subscription Service                                                                                                    |  |  |  |
|---------------------|----------------------------------------------------------------------------------------------------|--|--|--|
| Bureau<br>Select tl | of Procurement - Services<br>The E-Alert topics you wish to recieve emails about and then click the "Submit" button at the bottom of the page to save your selections.                                                                                                    |  |  |  |
|                     | 70000000-Farming and Fishing and Forestry and Wildlife Contracting Services: This segment includes services associated with the production, management<br>and protection of plants, soil and land resources as well as those related to the breeding of animals and services related to wildlife.                                                        |  |  |  |
|                     | 71000000-Mining and oil and gas services: Services provided to the mining and oil and gas industries.                                                                                                    |  |  |  |
|                     | 7200000-Building and Construction and Maintenance Services: This segment includes services associated with the construction and maintenance of<br>buildings, structures and roads. This segment also includes trades such as general contractors, electricians, plumbers, carpenters, painters, and roofing,<br>landscaping, gardening and pest control. |  |  |  |
|                     | 73000000-Industrial Production and Manufacturing Services: This segment includes contracted services associated with industrial and manufacturing processes.                                                                                                    |  |  |  |
|                     | 7600000- <u>Industrial Cleaning Services:</u> This segment includes services associated with wastewater management. This segment also includes industrial<br>cleaning services such as building site cleanup or janitorial services.                                                                                                    |  |  |  |
|                     | 7700000- <u>Environmental Services</u> : This segment includes services associated with environmental protection and management as well as environmental<br>science and technology. This segment also includes pollution control.                                                                                                    |  |  |  |
|                     | 78000000-Transportation and Storage and Mail Services: This segment includes services associated with cargo and personal transportation.                                                                                                    |  |  |  |
|                     | 8000000- <u>Management and Business Professionals and Administrative Services:</u> This segment includes services associated with the management and administrative functions of an organization or business. This segment also includes business administration, human resources, marketing, management consulting, legal, and real estate services.    |  |  |  |
|                     | 81000000- <u>Engineering and Research and Technology Based Services:</u> This segment includes services associated with professional engineering, information and computer technology, economic analysis, and manufacturing production planning and control as well as cartographic, weather forecasting, and other earth science services.              |  |  |  |

# **Unsubscribing From E-Alerts**

- 1. Return to the E-Alerts welcome page via <u>www.pasupplierportal.state.pa.us</u> (registered suppliers) or <u>www.dgs.state.pa.us</u> (unregistered suppliers).
- 2. Select "Unsubscribe to all E-Alerts".

Unsubscribe to All E-Alerts | Set alternate e-mail addres.

2. Select the "Unsubscribe" button.

| Department of General Services<br>E-Alert Subscription Service                                                                    |
|----------------------------------------------------------------------------------------------------|
| Click on the Unsubscribe Button below to clear all of your E-Alert subscriptions.<br>Click Cancel to return to the previous page. |
| Unsubscribe Gancel                                                                                                    |